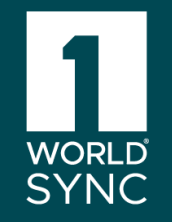

# 101 Basic : Digital Catalog

Getting Started Workshop

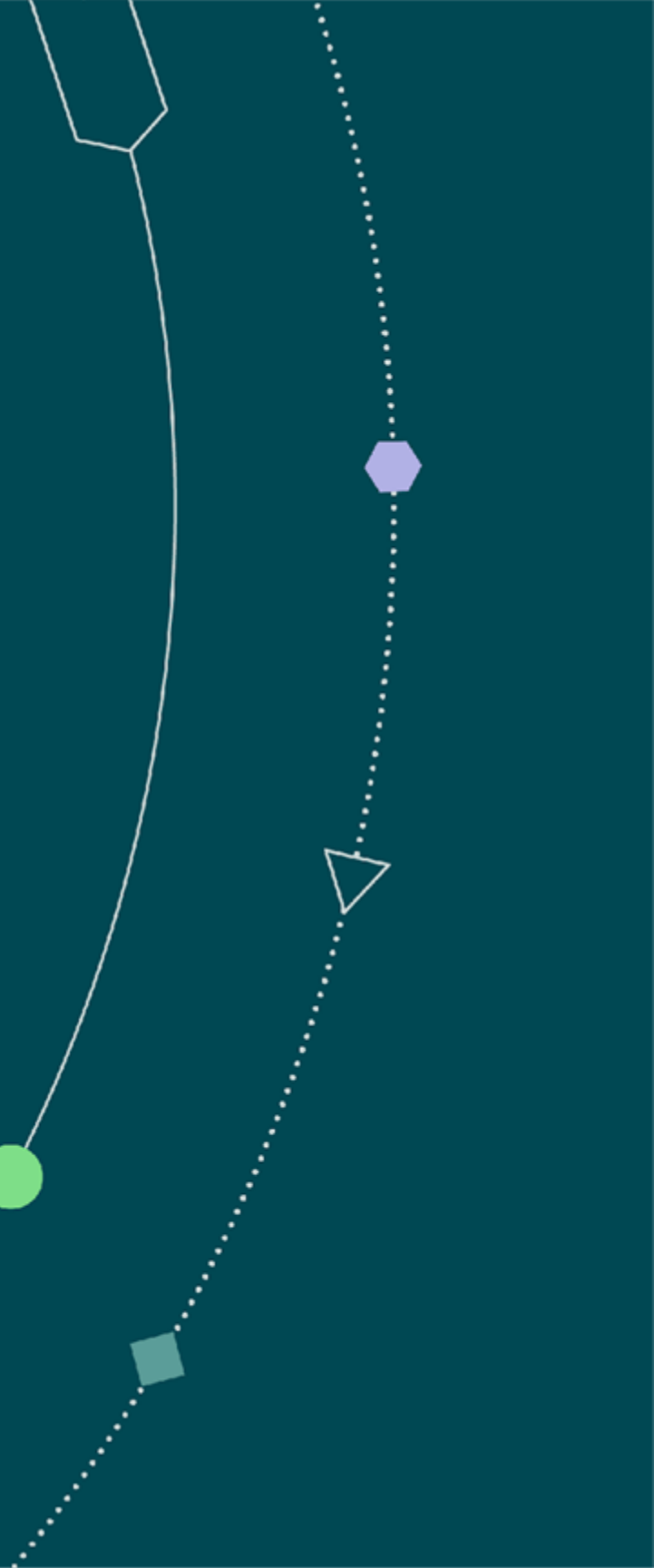

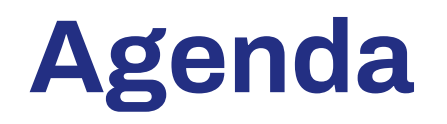

## Торіс

|  | Digital Catalog Process Overview                                                  |                                                                     |  |  |  |  |
|--|-----------------------------------------------------------------------------------|---------------------------------------------------------------------|--|--|--|--|
|  | <u>Where Does the Data Come From?</u><br>Demonstration (Log in and Practice!)     |                                                                     |  |  |  |  |
|  |                                                                                   |                                                                     |  |  |  |  |
|  | <ul><li> How to Log in</li><li> Creating Lists</li></ul>                          | Filter and Search Functions                                         |  |  |  |  |
|  | <ul> <li>Customizing Branding/Colors<br/>and Logos (Admins Only)</li> </ul>       | Downloading PDP and Excel                                           |  |  |  |  |
|  | <ul> <li>Studio Editor – Template<br/>Creator (Admins Only)</li> </ul>            | Metrics                                                             |  |  |  |  |
|  | <ul> <li>Public Lists and Catalogs and<br/>URLs for Product Data Pages</li> </ul> | <ul><li>User Roles</li><li>List Sharing and Notifications</li></ul> |  |  |  |  |
|  |                                                                                   |                                                                     |  |  |  |  |

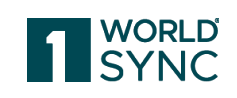

#### **Q&A Session**

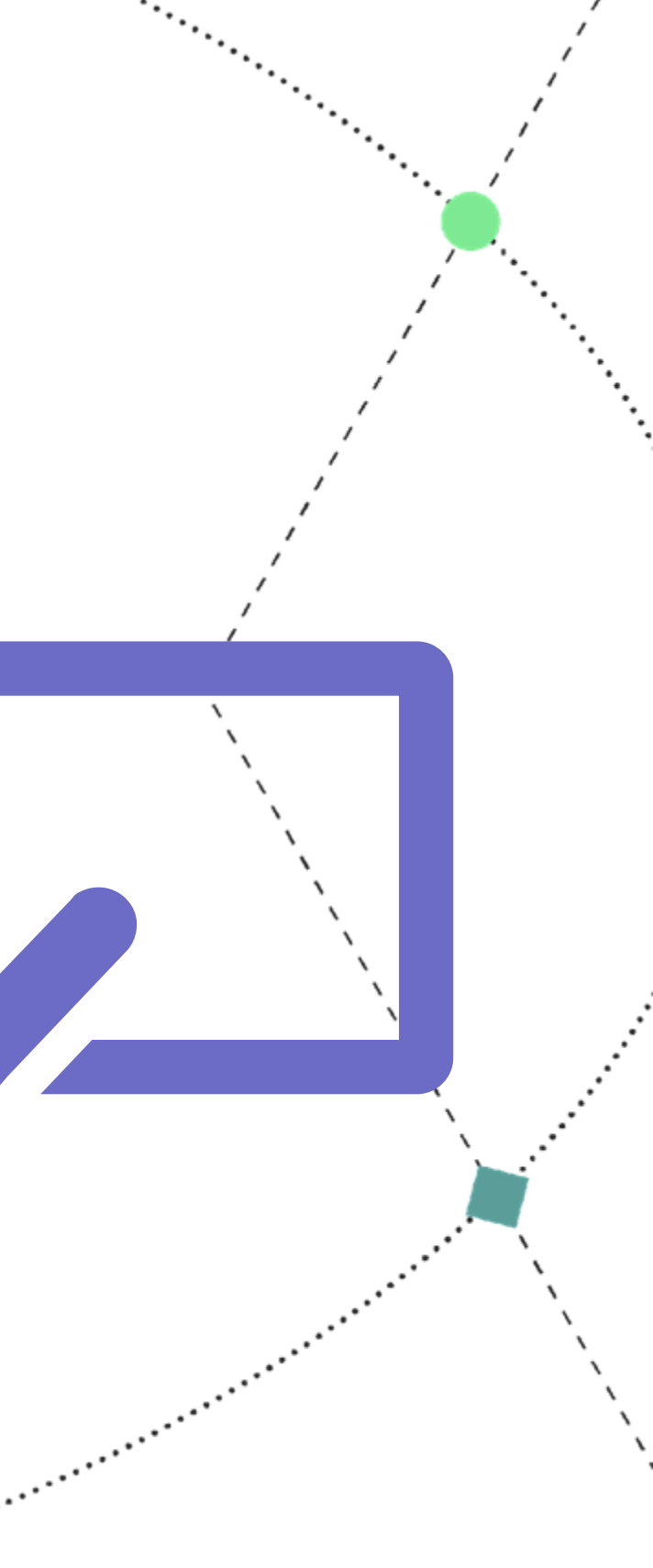

# The Valuable Benefits of Digital Catalog

### Leverage your existing product content within ITEM MANAGEMENT

DIGITAL CATALOG

## Empower Your Sales and Marketing Efforts

Eliminate manual entry and updates so that your teams and prospects always have your current product offering.

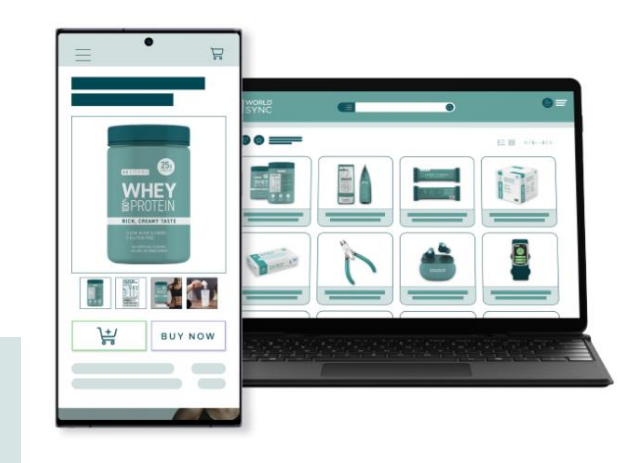

#### $\oslash$

#### Leverage Your Trusted Content

Ensure your internal teams and customers have the most accurate, brand-verified product content.

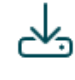

#### Publish and Share in PDF Format

Automatically generate product detail pages or one-page Sales Slicks to share with your customers.

#### ...)

#### Sales Enablement

Unlock digitized product content for your internal teams to accurately represent up-to-date item assortments.

## Q

#### **Product Discovery**

Present your full product assortment to your trading partners so they can discover new products.

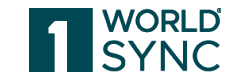

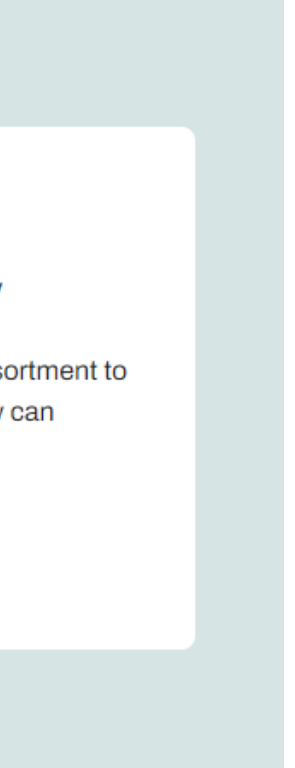

## **Digital Catalog Process Overview**

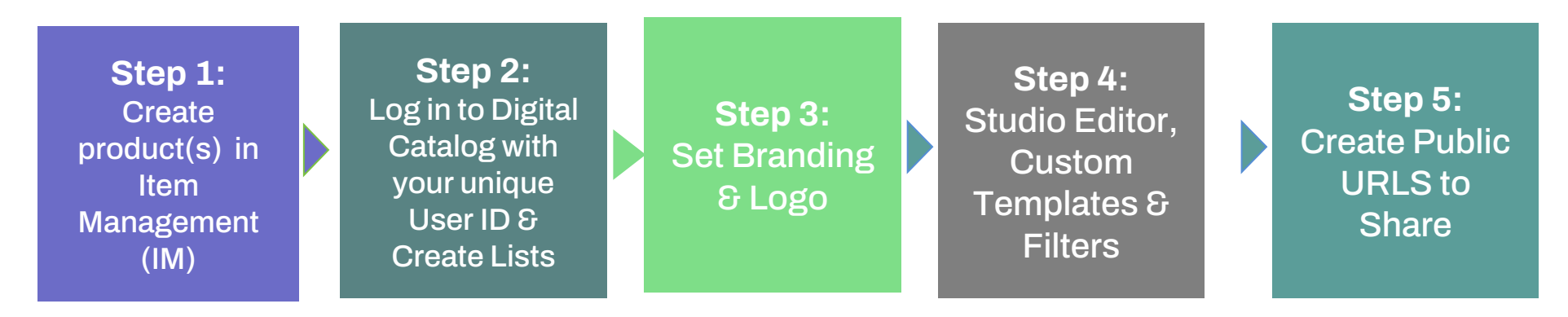

- Set Branding and Filters
- Build Your Templates
- Creating Lists (Manual Add or Auto Add to List)
  - Viewing Product Detail Page (PDP) PDFs and Excel Exports
- Created by User Roles: Admin, User Only
- Can be viewed by List Only User when shared directly with them.
- Can be accessed publicly with proper settings
- Metrics
- Notification Settings

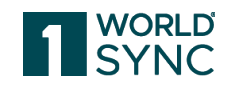

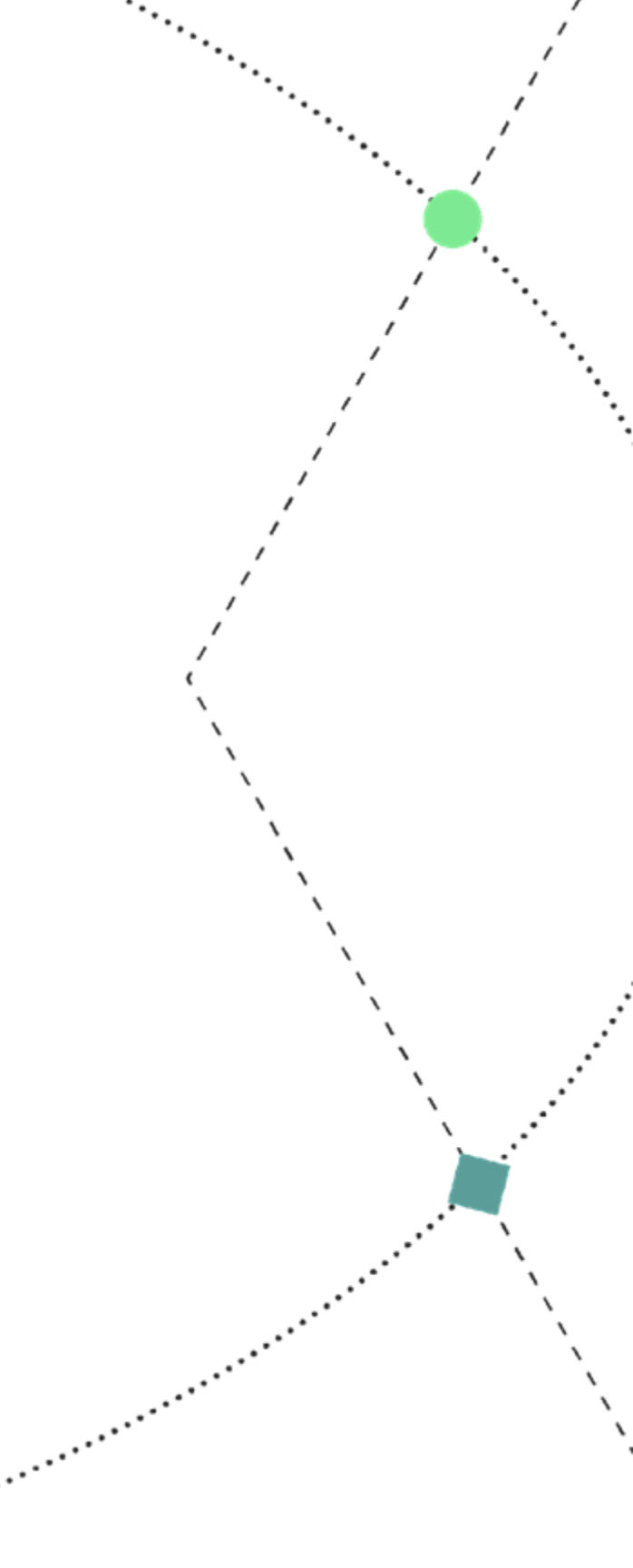

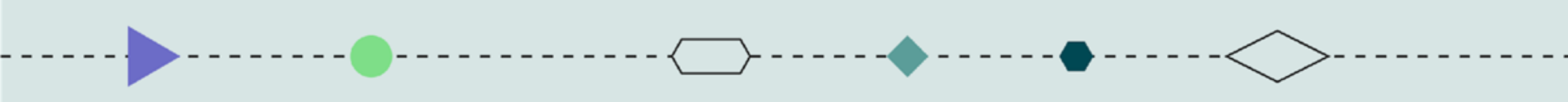

# Where does the data come from?

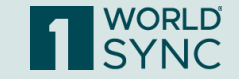

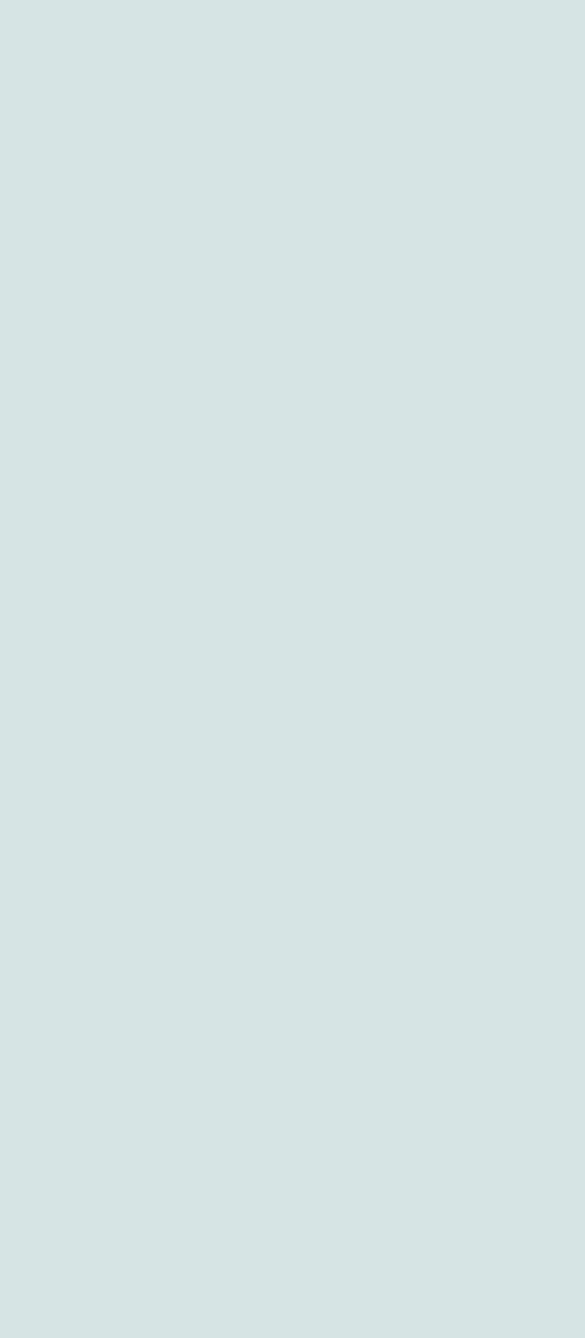

## Where Does the Data Come From?

| Item Attribute Sets Q Search Attribute Global Indicators Descriptions Ph                                                    | ITEMS LINKS PUBLICATIONS SUB<br>Search Results × 06241419122226<br>em Name* Generic Strawberry Je<br>IP 0614141410019 Produ. | BSCRIPTIONS REPORTS WORKLIST LISTS                                                                                                    |  |  |  |  |  |
|----------------------------------------------------------------------------------------------------|----------------------------------------------------------------------------------------------------|----------------------------------------------------------------------------------------------------|--|--|--|--|--|
| LAUNCH APPLICATIONS Sa<br>n Data<br>Item Attribute Sets<br>q Search Attribute<br>© Global<br>© Indicators<br>© Descriptions | em Name* Generic Strawberry Je<br>IP 061414110019 Produ                                                                      | 6-US X<br>Save Validate Validate Discovery Publish<br>English x • + Product Type Each x •                                                                                                    |  |  |  |  |  |
| n Data Item Attribute Sets Q Search Attribute Global Indicators Descriptions Pk                                             | em Name* Generic Strawberry Je<br>IP 0614141410019 Produ                                                                     | Save Validate Validate Discovery Publish<br>English × • + Product Type Each × •                                                                                                    |  |  |  |  |  |
| Item Attribute Sets Q Search Attribute Global Indicators Descriptions Pk                                                    | em Name* Generic Strawberry Je<br>JP 0514141410019 Produ                                                                     | English × • • Product Type Each × •                                                                                                    |  |  |  |  |  |
| Q Search Attribute  Global Indicators Descriptions Pk                                                                       | IP 0614141410019 Produ                                                                                                    | Ligion a revolucity be                                                                                                    |  |  |  |  |  |
| Global     Indicators     Descriptions     Pk                                                                               | IP 0614141410019 Produ                                                                                                    |                                                                                                    |  |  |  |  |  |
| Descriptions                                                                                                    |                                                                                                    | IP 0614141410019 Produ                                                                                                    |  |  |  |  |  |
| Descriptions PM                                                                                                    |                                                                                                    |                                                                                                    |  |  |  |  |  |
|                                                                                                    | Playlists @ All Populated Most                                                                                               | Popular Basic GDSN Item Q                                                                                                    |  |  |  |  |  |
| Classification & Identification                                                                                             |                                                                                                    |                                                                                                    |  |  |  |  |  |
| Recipient Identification Information                                                                                        |                                                                                                    | Generic Jelly                                                                                                    |  |  |  |  |  |
| Dates                                                                                                    | 0                                                                                                    | Generic Strawberry Jelly in a twelve ounce class iar with lid                                                                                                    |  |  |  |  |  |
| Weight and Dimensions                                                                                                    | E                                                                                                    |                                                                                                    |  |  |  |  |  |
| Packaging Information                                                                                                    |                                                                                                    | 06241419122226                                                                                                    |  |  |  |  |  |
| Hierarchy Information                                                                                                    |                                                                                                    |                                                                                                    |  |  |  |  |  |
| External Digital Assets                                                                                                    |                                                                                                    | UNITED STATES                                                                                                    |  |  |  |  |  |
| Item Registration Status                                                                                                    |                                                                                                    | With its perfectly balanced flavor, this classic Strawberry Jelly has deep floral flavors that<br>complement sweet and savory dishes alike. You might want to keep an extra jar or two in the<br>pantry — just in case. Makes a delicious base for fruit-flavored beverages, like smoothies or<br>punch. |  |  |  |  |  |
|                                                                                                    | ~                                                                                                    | Smooth and tastyl                                                                                                    |  |  |  |  |  |
| 3                                                                                                    |                                                                                                    | Low calorie and a great choice for a healthy lifestyle!                                                                                                    |  |  |  |  |  |
| , e                                                                                                    | Choose files to up                                                                                                    | pload • Fruit forward with complex mouth feel. English                                                                                                    |  |  |  |  |  |
|                                                                                                    | Or drag and drop then                                                                                                    | im nere                                                                                                    |  |  |  |  |  |
| 100                                                                                                    |                                                                                                    |                                                                                                    |  |  |  |  |  |

- As you are loading your content for synchronization with your current data recipients, you are entering all the key details about your items
- The 1WorldSync Digital Catalog simply takes key elements of that information and places it in a publicly accessible catalog that you can use for a variety of purposes.
  - The information that you can make available is precisely the information you would want to put in front of a perspective buyer or consumer.

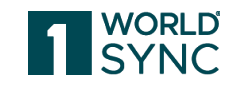

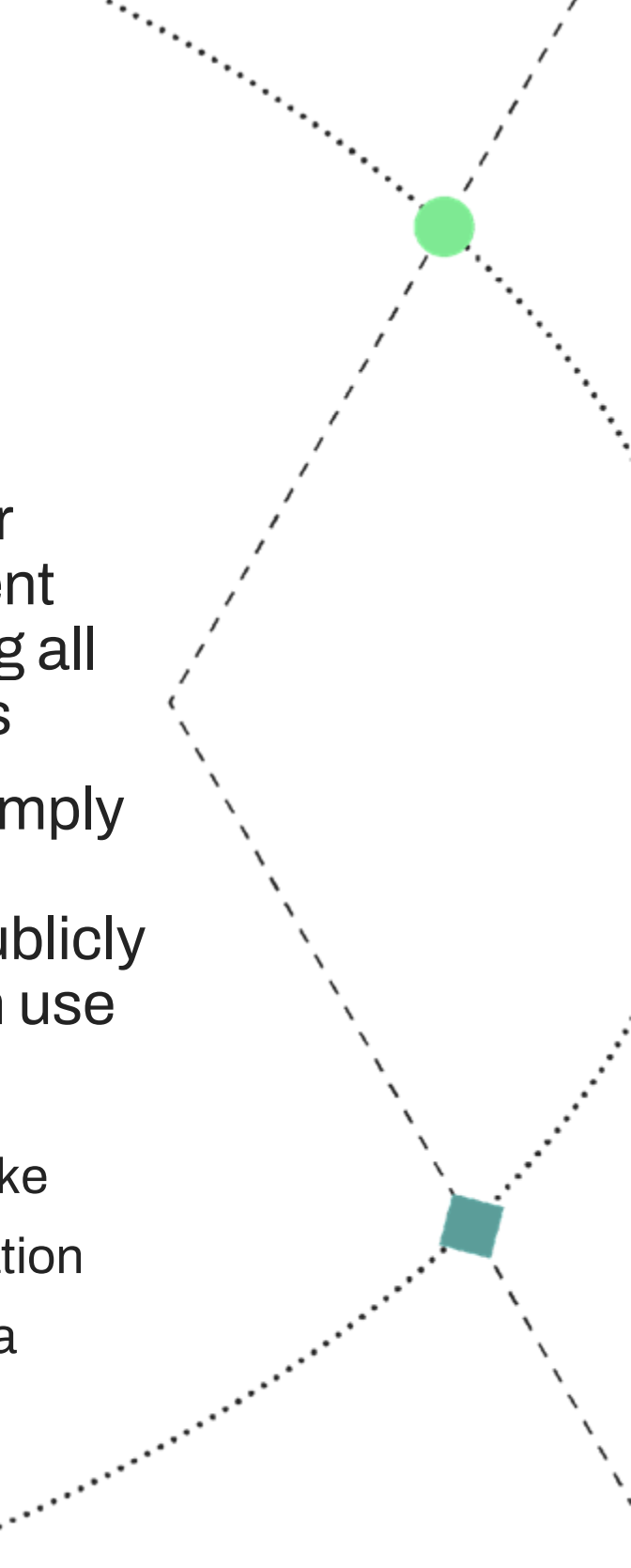

## Where Does the Data Come From?

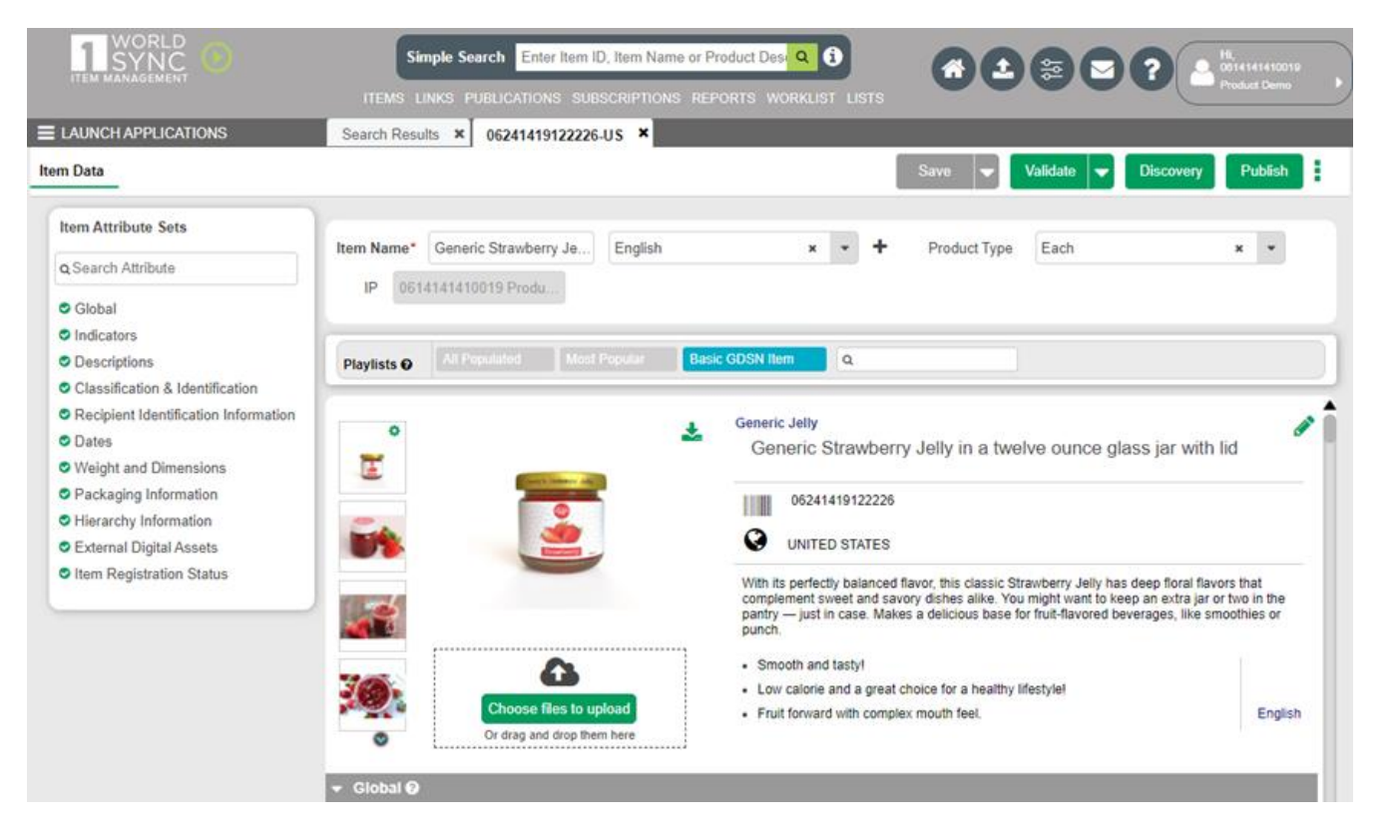

But what if I have items that I'd love to get in front of buyers and consumers that I'm not currently synchronizing?

## Load those items into Item Management!

•

- If you choose to, you can enter product information specifically for the Digital Catalog.
- Later, if those items are selected by a buyer or retailer, you already have a great start on getting the content synchronized!

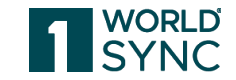

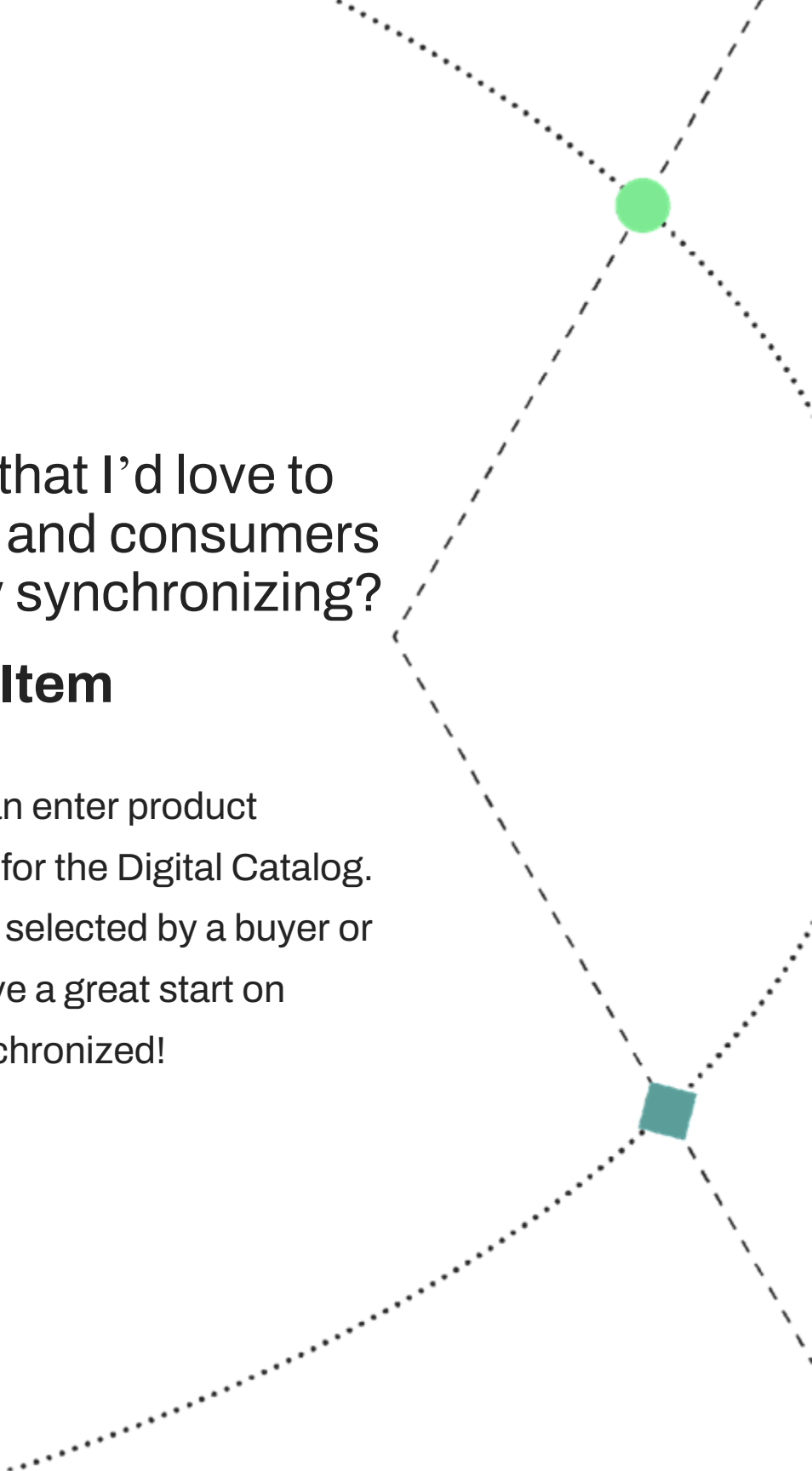

# Demonstration

- { }-----

- - - -

Log in and Practice!

- - - (

-

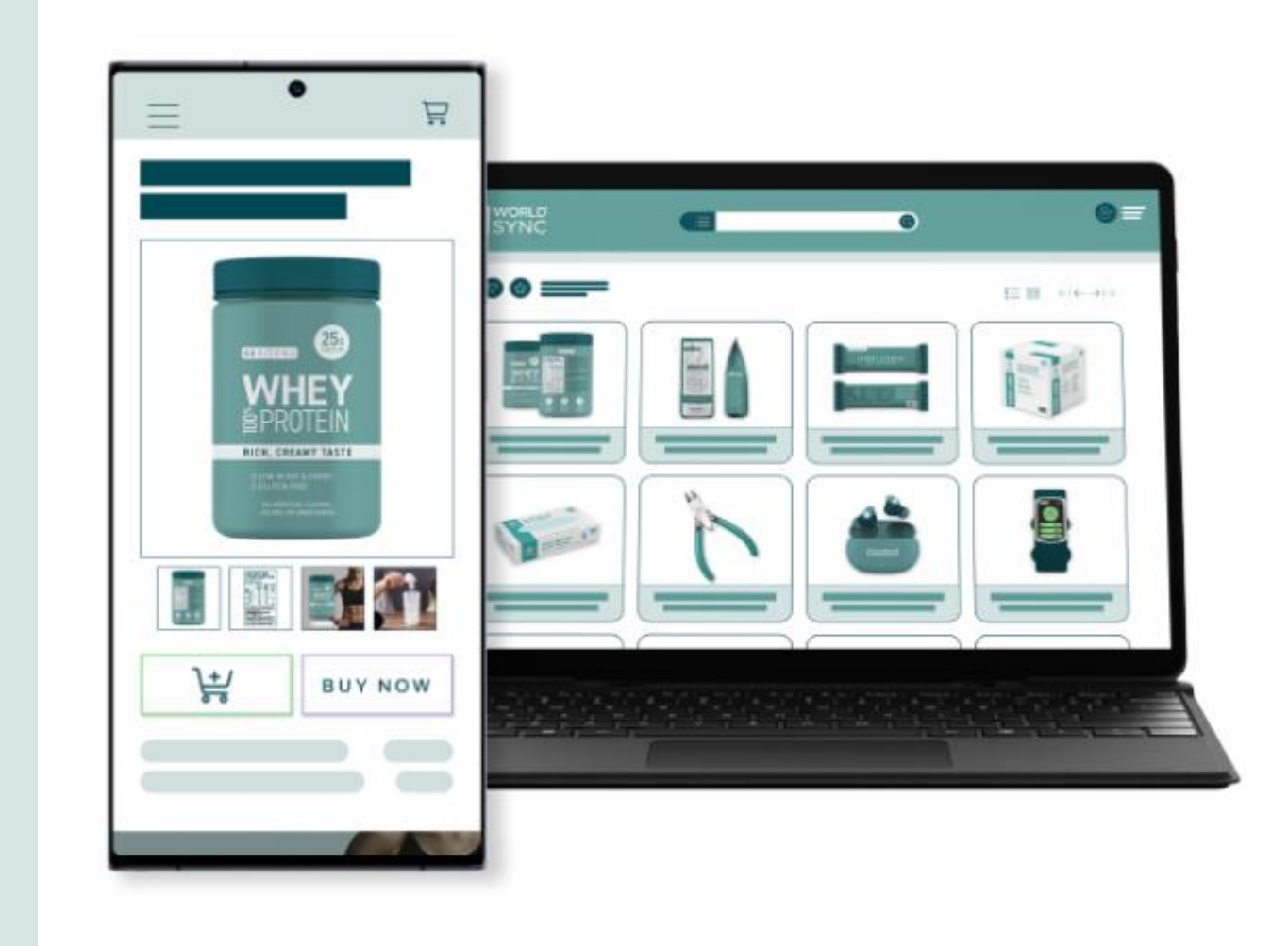

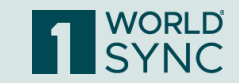

# Logging in to Digital Catalog

|                 |              | ;          | 1             | 6 |  |
|-----------------|--------------|------------|---------------|---|--|
|                 | Digital      | Catalo     | 2             |   |  |
|                 | → Production |            | →) Pre        |   |  |
|                 |              | Di         | WORLD<br>SYNC |   |  |
| 1 WORLD<br>SYNC |              | Username – | Continue      |   |  |

- Navigate to **1worldsync.com**
- Select Log In
- Select Production.
- Enter your Username and Password and click Login.
  - Please note that at this time, you are required to have a separate Username from the one that you typically use to access our other tools.
  - We will be adding single sign-on in a future release.

## **Quick Sheets & Videos are Available in Community**

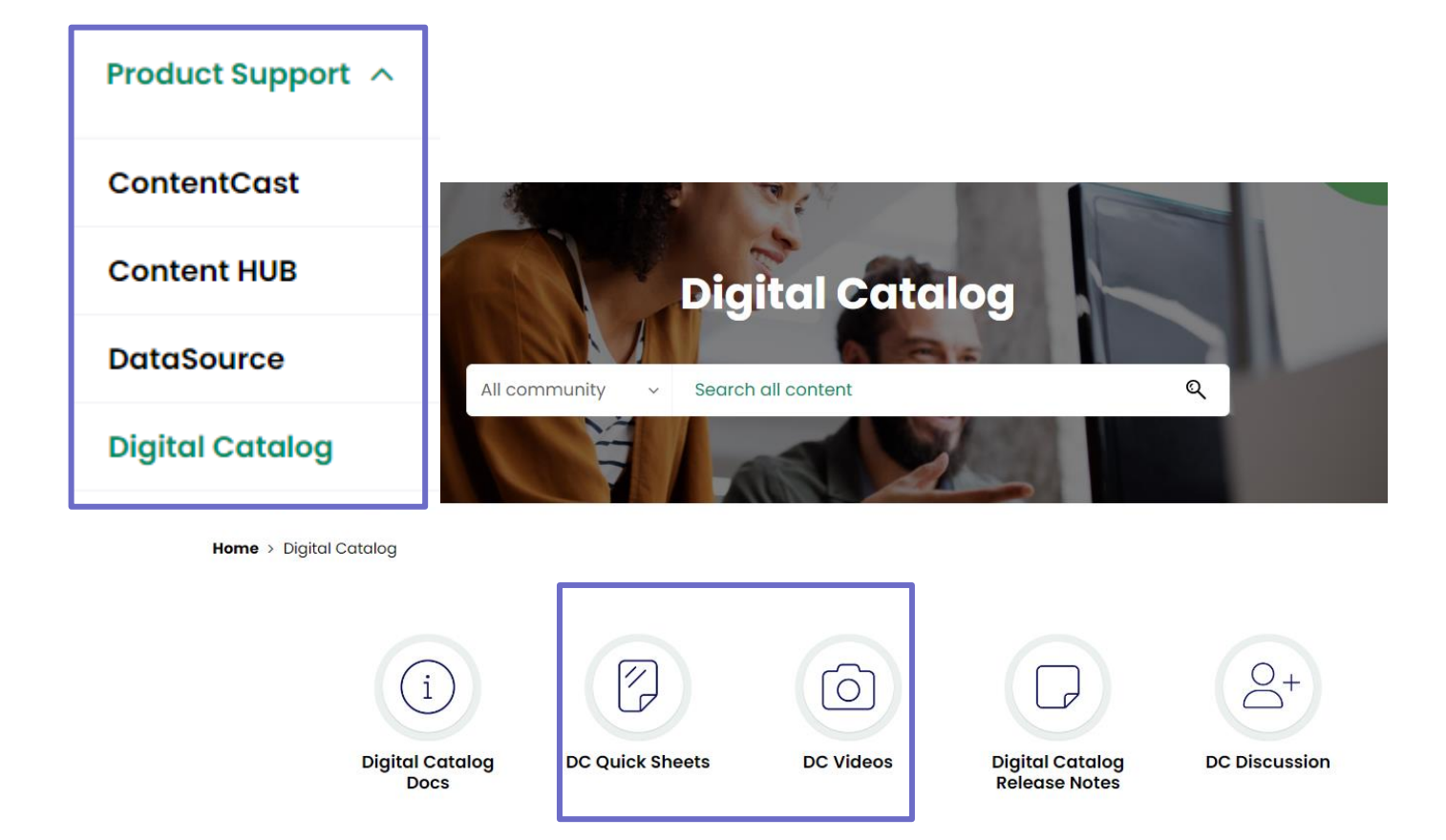

In the 1WorldSync Community, we have Quick Sheets and Videos to help with your self-guided learning.

Access a world of knowledge in the 1WorldSync Community: https://community.1WorldSync.

- com
  - Participate in Discussion
     Forums
- Find Answers to Frequently Asked Questions
- Find Training Videos and Documentation
- And More!

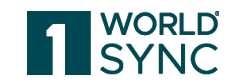

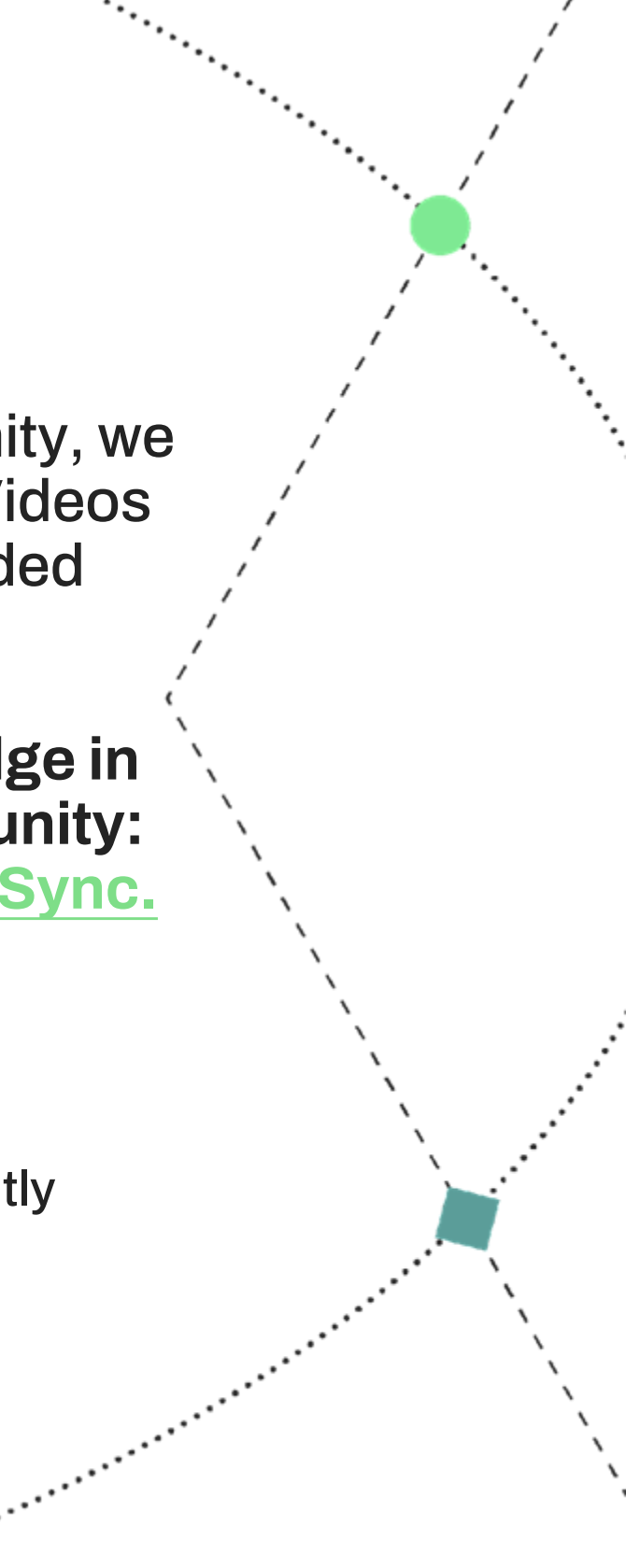

## **User Roles**

 Home > Home Knowledge Base > Digital Catalog Knowledge Base > DC Quick Sheets

 Knowledge Base Articles
 Sorted by:
 Manual
 ✓

 Image: Drive CommunityJedi22 + Community Manager
 Image: Drive Community Jedi22 + Community Manager
 Image: Drive Community Jedi22 + Community Manager
 Image: Drive Distribution
 Image: Drive Distribution

Quick Sheets for Digital Catalog (DC) - Administrator

Please click the attachment below for the Digital Catalog (DC) - Administrator Quick Sheets. These include details about the Studio Editor- Template Creator and Filter Editor for the latest release updates. Please see the attachment below for the...

DIGITAL CATALOG OVERVIEW Administrator Fore Canaditation Company and Catalogue Catalogue Catalog

- When granting access to the Digital Catalog Service, there are 3 user roles available to assign to each user:
  - Digital Catalog Admin
  - Digital Catalog User
  - Digital Catalog List Only User
- Please review the Quick Sheets in the Community for more information regarding the access levels of each of the roles listed above.

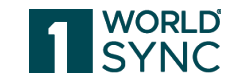

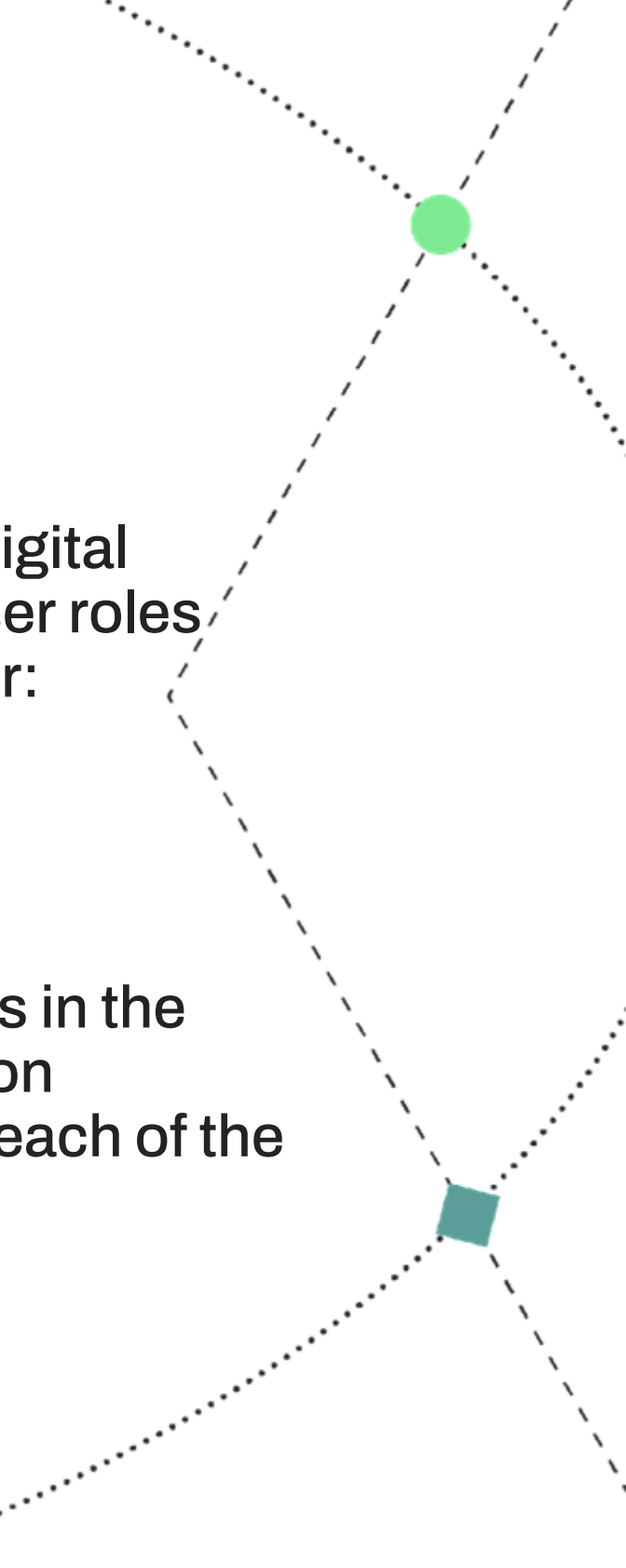

# **Demonstrating the Functionality**

**Branding and Logo Customization** 

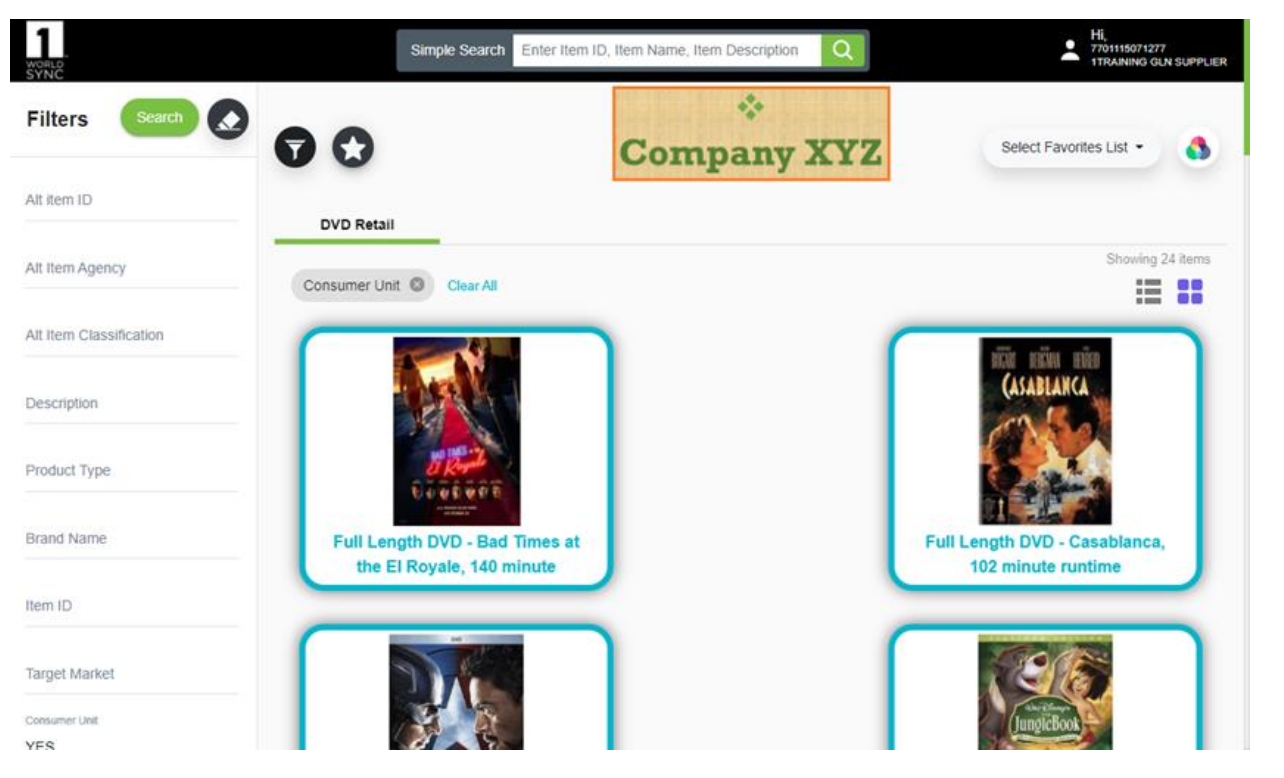

## Adding Logos

- Ability to apply a new logo to the entire catalog
- Ability to apply a new logo to a specific list and have it display each time that list is accessed

## **Customizing Colors and Logos**

- Created by User Role: Admin
- Can be seen publicly and by List Users viewing Favorites Lists with proper settings
- Downloading Product Detail Pages
   PDFs, Sales Slicks, and Digital Assets
- List Sharing Public URL
- Viewable on phones, tablets, & computers

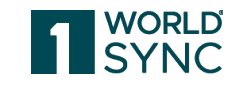

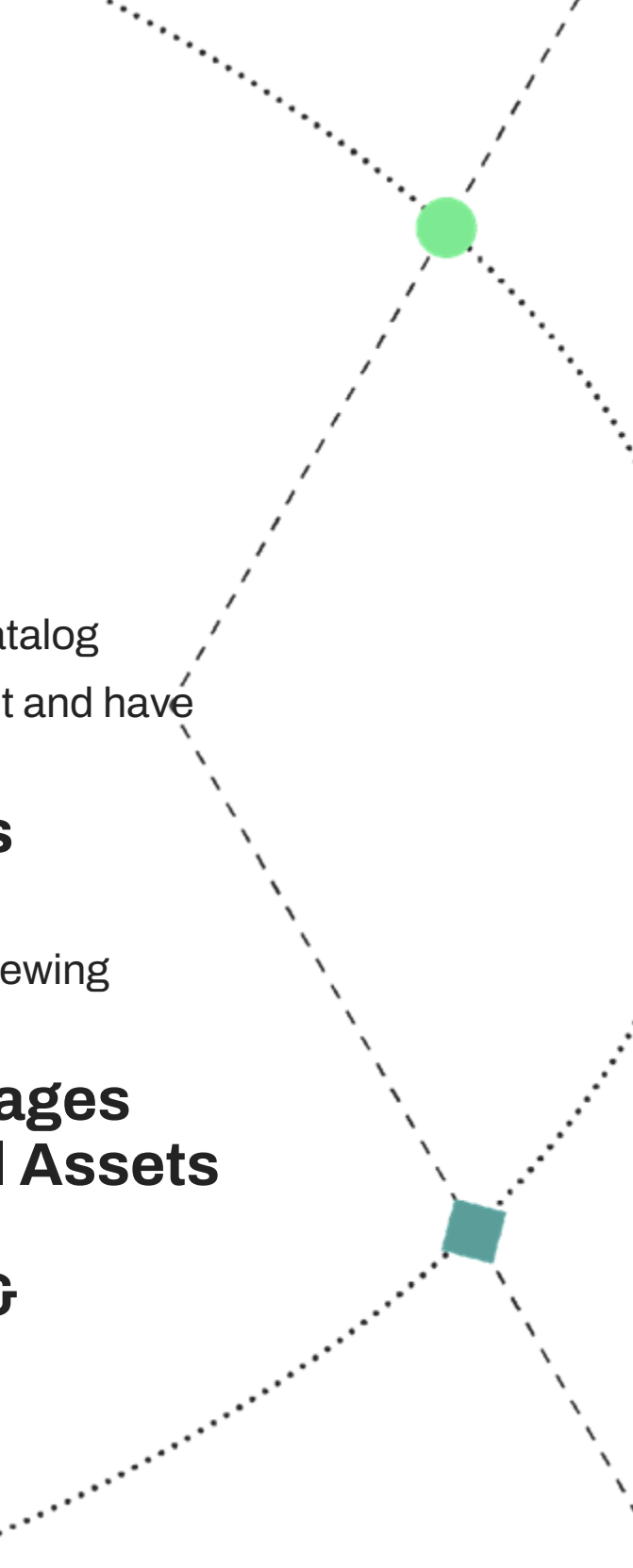

## **Demonstrating the Functionality**

## **Creating Lists**

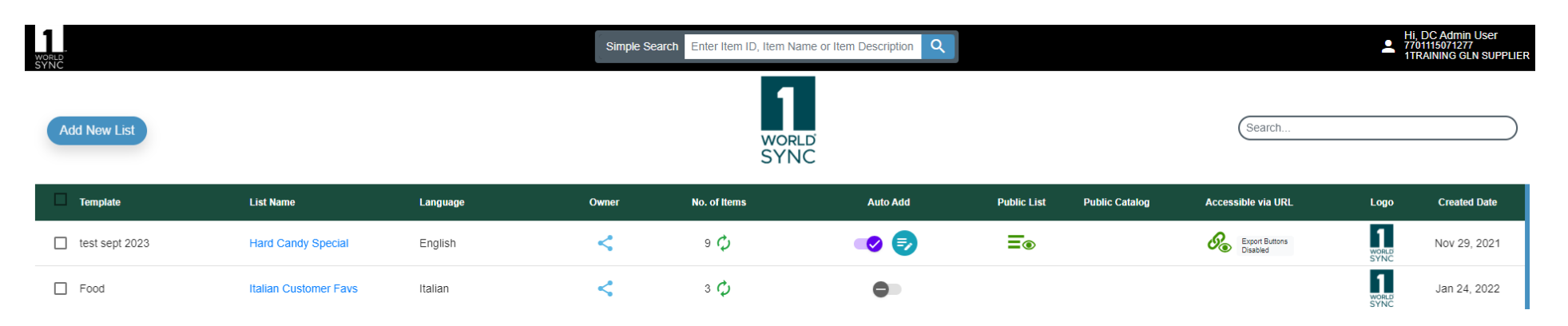

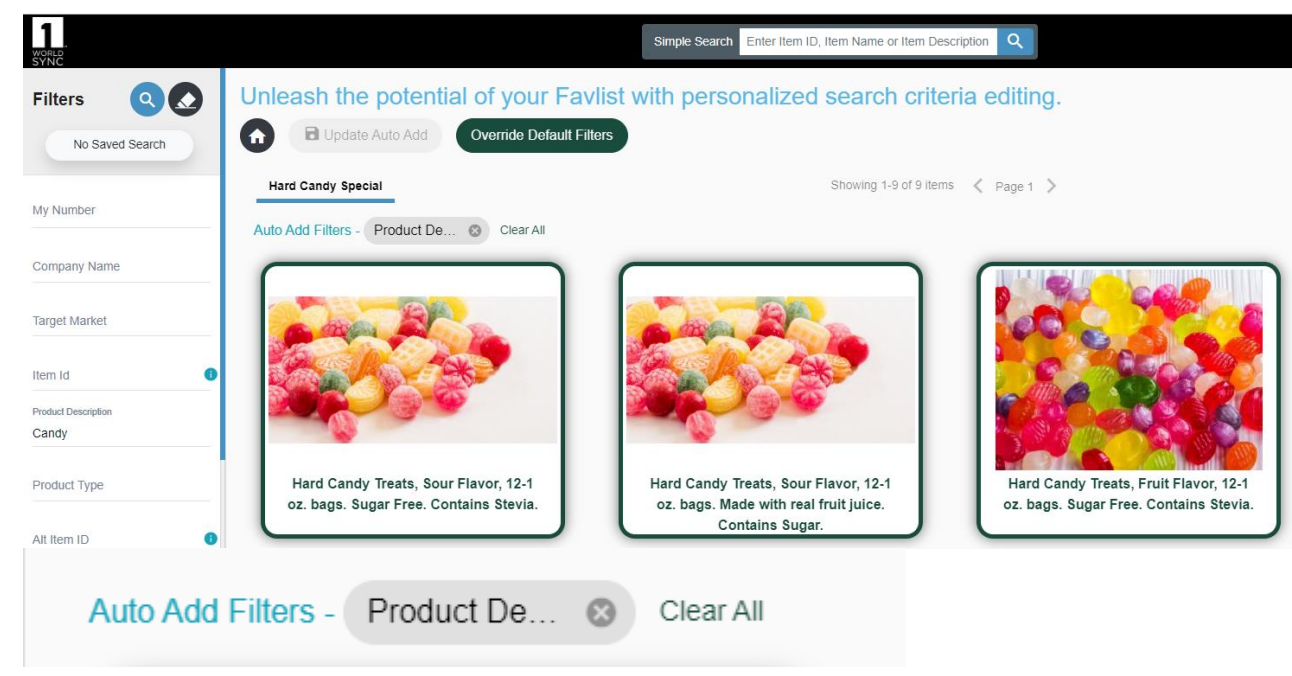

## **Creating Lists**

- Manual Add to List
- Auto Add feature On/Off
  - WARNING! Turning ON this feature is instant. The rest of your products will show in the list right away. If the List has a public List URL, anyone viewing that URL will see all of the products.
  - Select the Edit icon 🤛 • for the products you want atomically added.

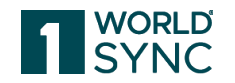

to control the filters ..... 13

# **Demonstrating the Functionality**

Studio Editor – Template Creator and Filter Editor

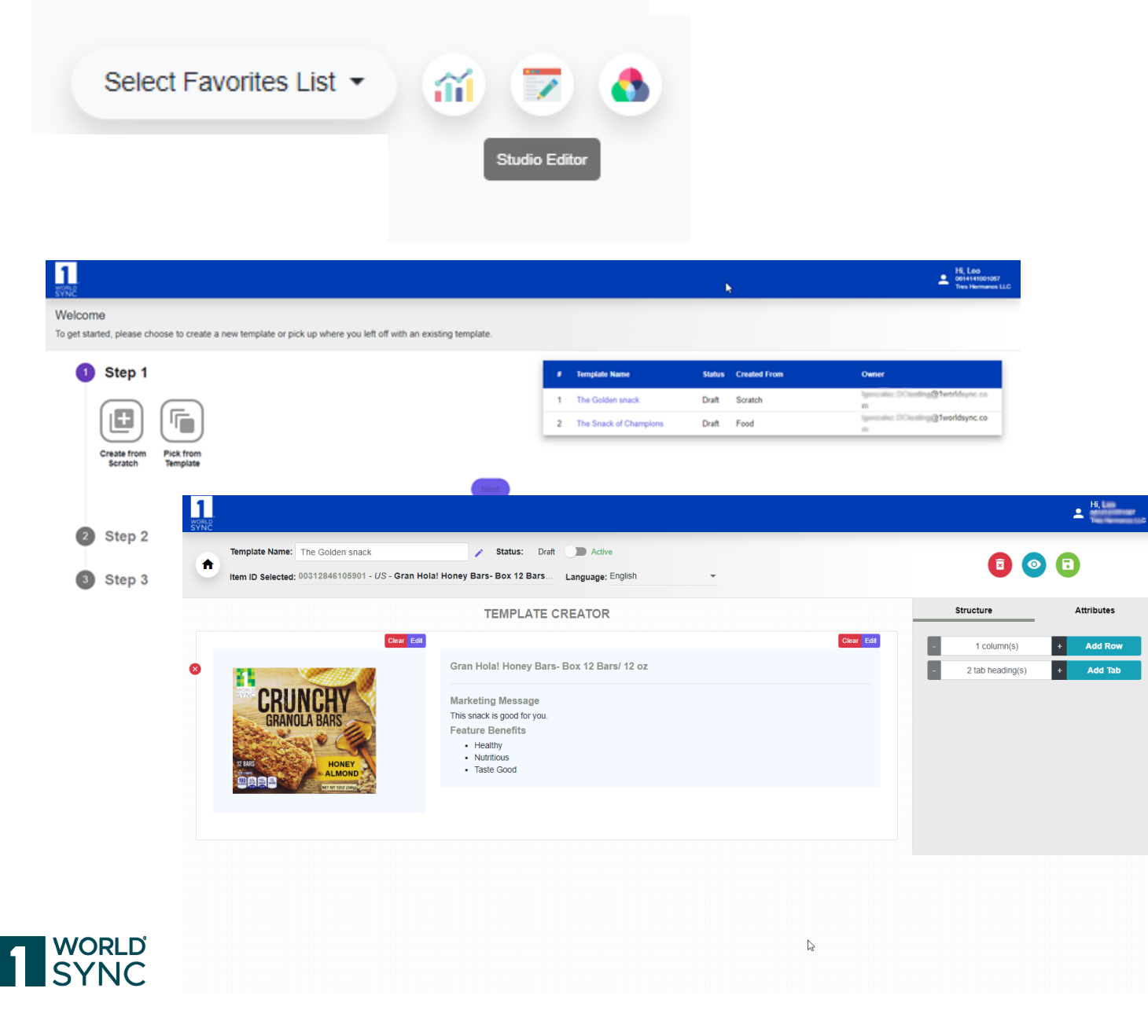

## **Digital Catalog Studio Editor >Template Creator:** The functionality to create a template for your product content You can customize the template to ٠ your preference Your Marketing or Sales team can create a template to present your products to potential buyers >Filter Editor: The functionality to • customize the attributes and labels on the search filter

# **Export Emails - Examples**

## When Exporting to Excel

## **Email Example from**

DCNotifications@1worldsync.com (no reply) :

The data you recently requested from 1WorldSync Digital Catalog is now available. Click Here to download the spreadsheet. GLN: 7701115071277 GLN Name: 1TRAINING GLN SUPPLIER Template: Non Food The spreadsheet data will be available for 2 weeks. If you have any questions, please contact us

#### at technicalsupport@1worldsvnc.com

## When Exporting to PDF

## **Email Example from**

DCNotifications@1worldsync.com (no reply) :

You're all set! Click Here to download your item PDFs

The PDP PDF data will be available for 2 weeks. If you have any questions, please contact us at technicalsupport@1worldsvnc.com.

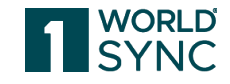

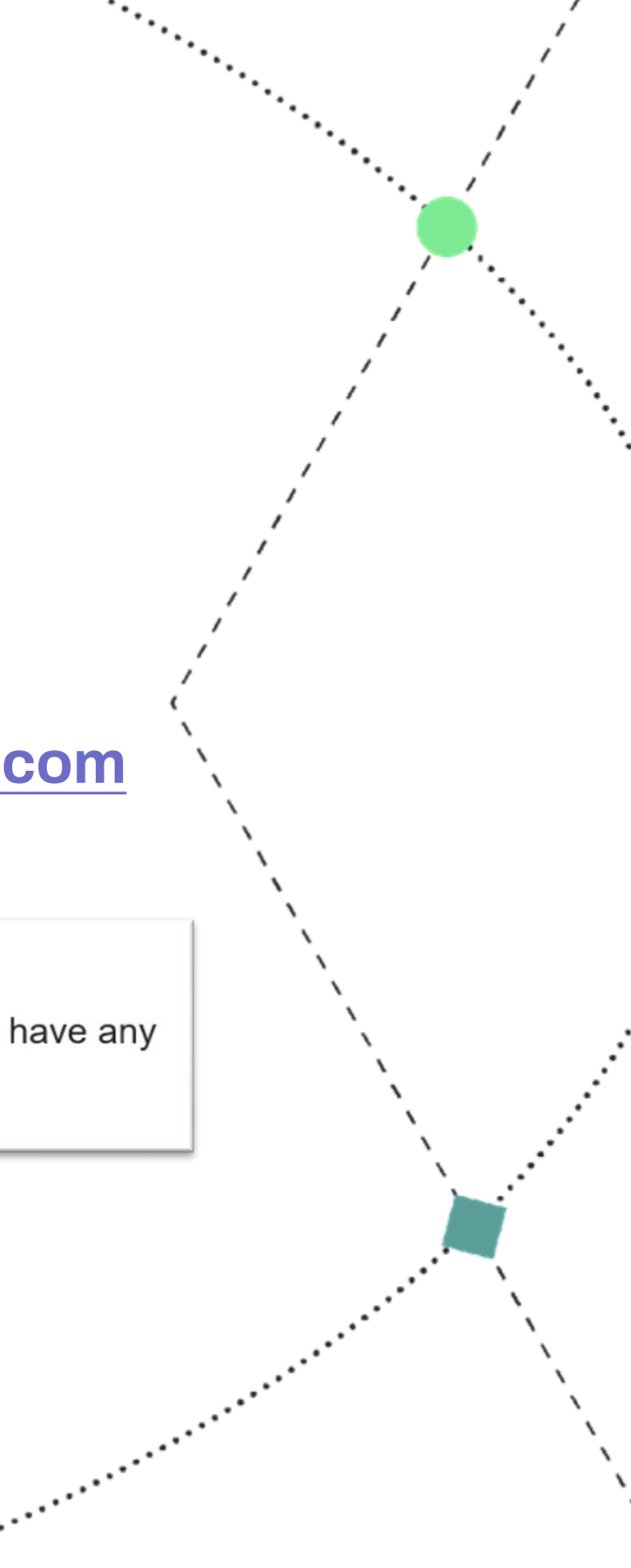

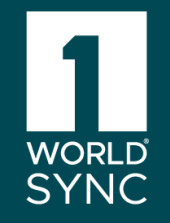

# Questions?

# Thank you!

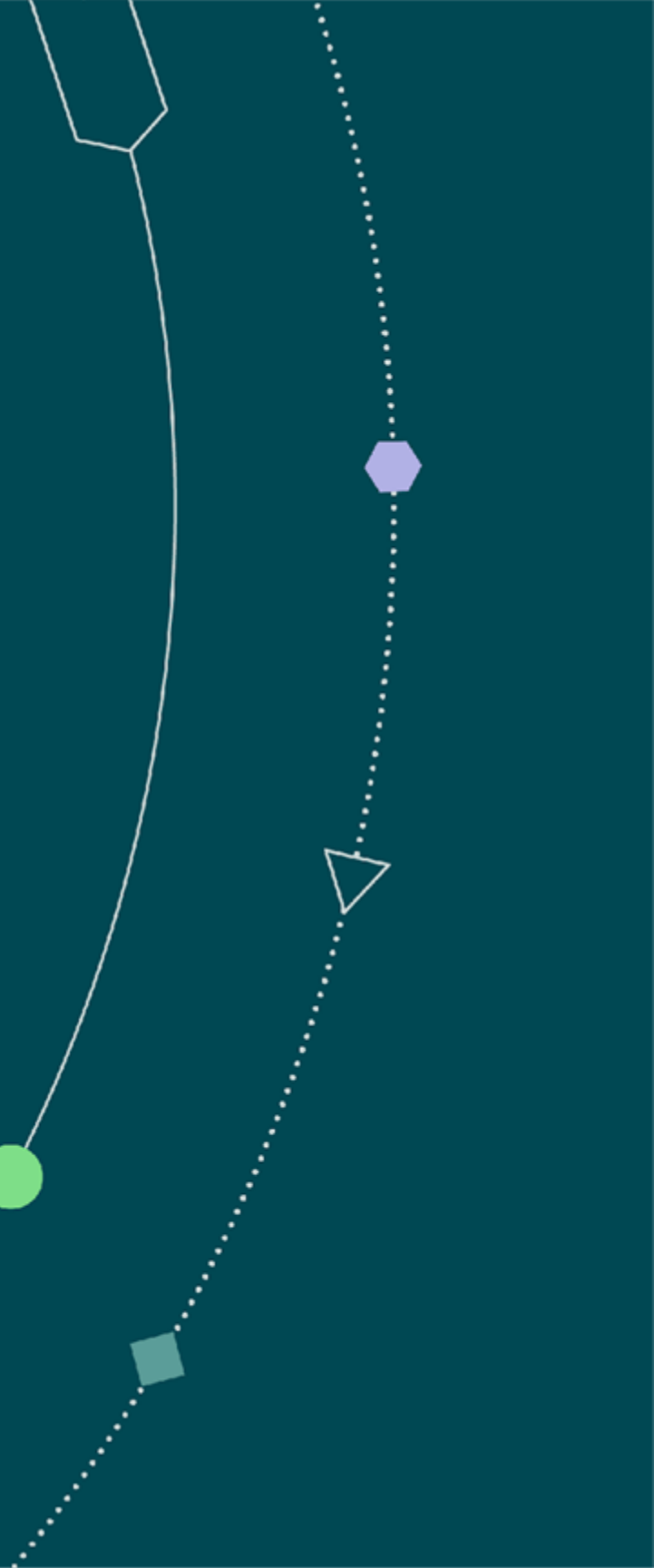